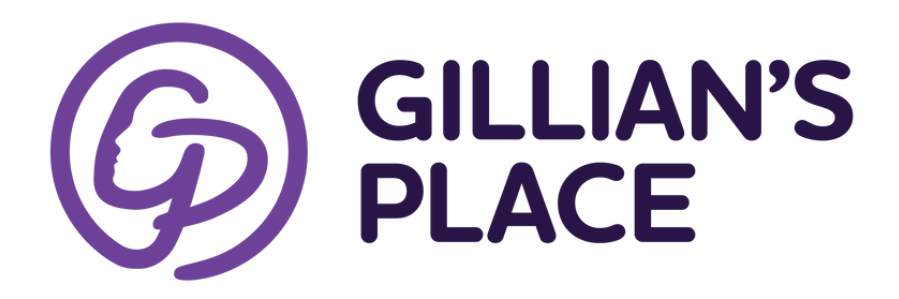

## How to Schedule YOUR Volunteer Shift

1. Select which role/department you wish to volunteer for.

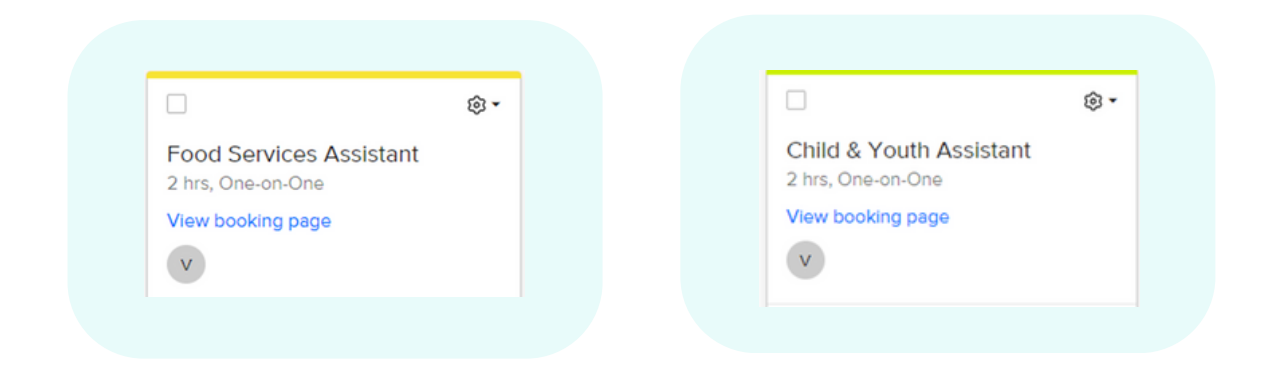

2. Review shift information on the lefthand side and the calendar on the righthand side.

| GILLIAN'S                                                                  |                                   | Select a Date & Time |           |          |          |           |       |     |  |  |
|----------------------------------------------------------------------------|-----------------------------------|----------------------|-----------|----------|----------|-----------|-------|-----|--|--|
|                                                                            | CE                                | < October 2023 >     |           |          |          |           |       |     |  |  |
|                                                                            |                                   | SUN                  | MON       | TUE      | WED      | THU       | FRI   | SAT |  |  |
| Volunteer Program                                                          |                                   | 1                    | 2         | 3        | 4        | 5         | 6     | 7   |  |  |
| Food Services A                                                            | ssistant                          | 8                    | 9         | 10       | 11       | 12        | 13    | 14  |  |  |
| 3 2 hr                                                                     |                                   | 15                   | 16        | 17       | 18       | 19        | 20    | 21  |  |  |
| 15 Gibson Place, St. Cati                                                  | harines                           | 22                   | 23        | 24       | 25       | 26        | 27    | 28  |  |  |
| Food Services Assistant - (2                                               | hour shifts)                      |                      |           | •        |          |           |       |     |  |  |
| Please Note: Initial training a                                            | shift required.                   | 29                   | 30        | 31       |          |           |       |     |  |  |
| Initial Shift Training Availabl                                            | e:                                |                      |           |          |          |           |       |     |  |  |
| Mondays 2:30-4:30pm<br>Thursdays 10:00am-12:00pm                           |                                   | Time                 | zone      |          |          |           |       |     |  |  |
| (Optional training shifts avai<br>request)                                 | lable upon                        | \$                   | Eastern T | lime - U | S & Cana | da (2:58) | pm) 🕶 |     |  |  |
| Mon-Fri: 7:30-9:30am -Assist                                               | with school                       |                      |           |          |          |           |       |     |  |  |
| lunches, clean up kitchen                                                  | with an a data allocated          |                      |           |          |          |           |       |     |  |  |
| <u>Mon-Pri</u> 4:30-6:30pm -Assist<br>[Direct cooking - <b>Safe food h</b> | with serving dinner<br>andling is |                      |           |          |          |           |       |     |  |  |
| Conkie settinos                                                            | Depend abuse                      | Con                  |           |          |          |           |       |     |  |  |

3. Select your preferred date and available shift opportunities will populate on the righthand side.

| GILLIAN'S                                            |        |           |          |            |           |      |     |                      |
|------------------------------------------------------|--------|-----------|----------|------------|-----------|------|-----|----------------------|
| PLACE                                                |        | < Octo    |          | tober 2023 |           | >    |     | Thursday, October 26 |
|                                                      | SUN    | MON       | TUE      | WED        | THU       | FRI  | SAT |                      |
|                                                      | 1      | 2         | 3        | 4          | 5         | 6    | 7   | 7:30am               |
| Volunteer Program                                    |        |           |          |            |           |      |     | 10:00am              |
| Food Services Assistant                              | 8      | 9         | 10       | 11         | 12        | 13   | 14  | 10.000               |
| () 2 hr                                              | 15     | 16        | 17       | 18         | 19        | 20   | 21  | 4:30pm               |
| 15 Gibson Place, St. Catharines                      |        |           |          |            |           |      |     |                      |
| Food Sandcas Assistant - (2 hour shifts)             | 22     | 23        | 24       | 25         | 26        | 27   | 28  |                      |
| Please Note: Initial training shift required.        | 29     | 30        | 31       |            |           |      |     |                      |
| Initial Shift Training Available:                    |        |           |          |            |           |      |     |                      |
| Thursdays 10:00am-12:00pm                            | Time   | zone      |          |            |           |      |     |                      |
| (Optional training shifts available upon             | 0      | Søstern T | ime - US | & Canad    | ta (2:59p | m) = |     |                      |
| request)<br>Mon-Fri: 7:30-9:30am -Assist with school |        |           |          |            |           |      |     |                      |
| lunches, clean up kitchen                            |        |           |          |            |           |      |     |                      |
| Mon-Fri 4:30-6:30pm -Assist with serving             |        |           |          |            |           |      |     |                      |
| dinner (Direct cooking - Safe food handling          |        |           |          |            |           |      |     |                      |
| Cookie settings Report abuse                         | ( A Tr | oublesho  | 01       |            |           |      |     |                      |

4. Complete this form. You will find a pull-down menu to click on which role you are signing up for. Click Schedule Event.

|                                                                                                    | Enter Details<br>Name *                                                                                                    |
|----------------------------------------------------------------------------------------------------|----------------------------------------------------------------------------------------------------|
|                                                                                                    | Email *                                                                                                    |
| Volunteer Program                                                                                                    |                                                                                                    |
| Food Services Assistant                                                                                                    | Add Guests                                                                                                    |
| (§ 2 hr                                                                                                    | Blease share anything that will help prepare for our meeting                                                                                                    |
| 15 Gibson Place, St. Catharines                                                                                                    | Prease share anything that will help prepare for our meeting                                                                                                    |
| 10:00am - 12:00pm, Thursday,<br>October 26, 2023                                                                                                    |                                                                                                    |
|                                                                                                    |                                                                                                    |
| G Eastern Time - US & Canada                                                                                                    | What role are you signing up for?                                                                                                    |
| Eastern Time - US & Canada     Food Services Assistant - (2 hour shifts)     Please Note: Initial training shift required                                                                                                    | What role are you signing up for?                                                                                                    |
| <ul> <li>Bastern Time - US &amp; Canada</li> <li>Food Services Assistant - (2 hour shifts)</li> <li>Please Note: Initial training shift required.</li> <li>Initial Shift Training Available:</li> </ul>                                                                                                    | What role are you signing up for?<br>Select<br>Mon-Fri 7:30-9:30am - Assist with school lunches,                                                                                                    |
| <ul> <li>A Eastern Time - US &amp; Canada</li> <li>Food Services Assistant - (2 hour shifts)</li> <li>Please Note: Initial training shift required.</li> <li>Initial Shift Training Available:</li> <li>Mondays 2:30-4:30pm</li> </ul>                                                                                             | What role are you signing up for?<br>Select<br>Mon-Fri 7:30-9:30am - Assist with school lunches,<br>clean up kitchen                                                                                                    |
| <ul> <li>Eastern Time - US &amp; Canada</li> <li>Food Services Assistant - (2 hour shifts)</li> <li>Please Note: Initial training shift required.</li> <li>Initial Shift Training Available:</li> <li>Mondays 2:30-4:30pm</li> <li>Thursdays 10:00am-12:00pm</li> </ul>                                                            | What role are you signing up for?<br>Select<br>Mon-Fri 7:30-9:30am - Assist with school lunches,<br>clean up kitchen<br>Mon-Fri 4:30-6:30pm - Assist with dinner prep.                                                                                                    |
| <ul> <li>Eastern Time - US &amp; Canada</li> <li>Food Services Assistant - (2 hour shifts)</li> <li>Please Note: Initial training shift required.</li> <li>Initial Shift Training Available:</li> <li>Mondays 2:30-4:30pm</li> <li>Thursdays 10:00am-12:00pm</li> <li>(Optional training shifts available upon request)</li> </ul> | What role are you signing up for?<br>Select<br>Mon-Fri 7:30-9:30am - Assist with school lunches,<br>clean up kitchen<br>Mon-Fri 4:30-6:30pm - Assist with dinner prep,<br>org pantry, dishes, sanitize surfaces, garbage,<br>assist clients                                                                              |
| <ul> <li>Cookie settings</li> <li>Cookie settings</li> </ul>                                                                                                    | What role are you signing up for?  Select  Mon-Fri 7:30-9:30am - Assist with school lunches, clean up kitchen  Mon-Fri 4:30-6:30pm - Assist with dinner prep, org pantry, dishes, sanitize surfaces, garbage, assist clients Sat-Sun 9:00am-5:00pm - Organized pantry, dishes sanitize surfaces, garbage, assist clients |

5. You will receive a notification on your screen that your shift has been scheduled. You will also receive an email confirmation.

| Food Services Assistant                       |
|-----------------------------------------------|
| O Volunteer Program                           |
| 📛 4:30pm - 6:30pm, Thursday, October 26, 2023 |
| 🕝 Eastern Time - US & Canada                  |
| 15 Gibson Place, St. Catharines               |

6. You will also have the opportunity to schedule another shift(s) by clicking on the link Schedule Another Event.

| VP                 | Volunteer Program<br>Required © Bev Reimer (she/her)                                                                                                    |
|--------------------|----------------------------------------------------------------------------------------------------|
| Please             | e respond.                                                                                                    |
| () Oct             | iber 26, 2023 10:00 AM-12:00 PM 🛛 😌 15 Gibson Place, St. Catharines                                                                                                    |
|                    | Timesheet                                                                                                    |
| 10 AM              | Legacy.com<br>Beer Reliner and Volunteer Program<br>15 Gilson Place, St. Catharines<br>Volunteer Program                                                               |
| Event N            | ame: Food Services Assistant                                                                                                    |
| Food Se            | rvices Assistant - (2 hour shifts)                                                                                                    |
| Please             | Note: Initial training shift required.                                                                                                    |
| Initial S          | hift Training Available:                                                                                                    |
| Monda              | rs 2:30-4:30pm                                                                                                    |
| Thursda            | ys 10:00am-12:00pm                                                                                                    |
| (Option            | al training shifts available upon request)                                                                                                    |
| Mon-Fr             | : 7:30-9:30am -Assist with school lunches, clean up kitchen                                                                                                    |
| Mon-Fr             | 4:30-6:30pm -Assist with serving dinner (Direct cooking - Sofe food handling is required), organize pantry, dishes, sanitizing kitchen surfaces, taking garbage out, h |
| Locatio            | n: 15 Gibson Plana St. Catharinas                                                                                                    |
| What re            | vie are you signing up for?: Mon 2:30-4:30pm - Initial Training                                                                                                    |
| Need to<br>Cancel: | nmake changes to this event?<br>https://calendly.com/cancellations/a5e723b4-4894-4aa4-b9ee-7f359276a3a8                                                                |

6. Be sure to click the accept button at the top left of the email

7. If you need to cancel your volunteer shift, you will find a cancellation link at the bottom of your email. Please note: If you are cancelling with less than 3 days notice, please call our reception desk at 905-684-4000 ext. 221 to advise us.

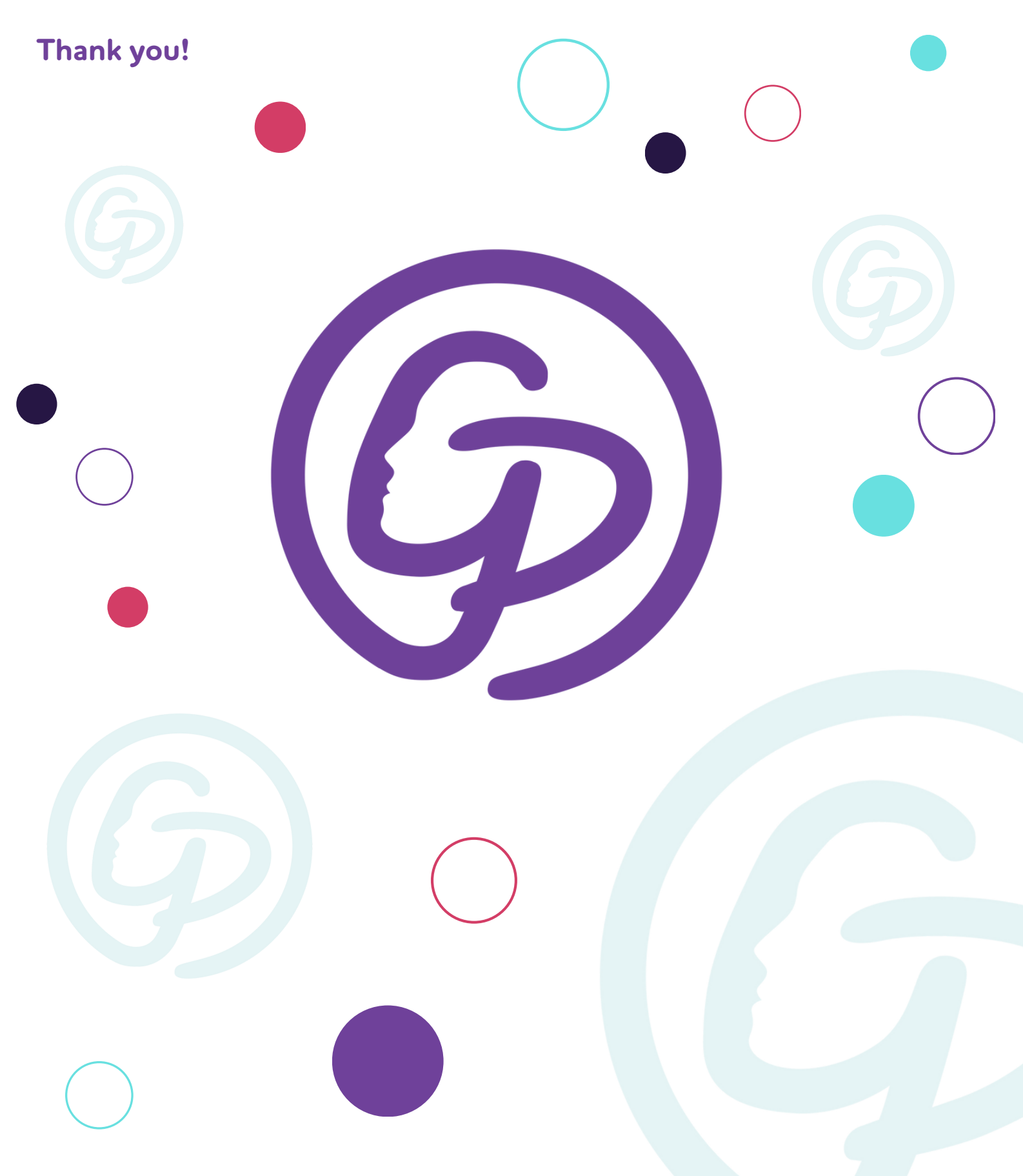